# Wizyta psychologiczna – cywil

W celu założenia wizyty psychologicznej wymagane jest zlecenie konsultacji psychologicznej z karty badania profilaktycznego.

#### Gdy już taka wizyta zostanie zlecona należy:

| SoftMedica                                                                                                    |                               |                                      |                             | - 🗆 |  |  |
|----------------------------------------------------------------------------------------------------|-------------------------------|--------------------------------------|-----------------------------|-----|--|--|
| Widok Znajdź Raporty Raporty własne Wizyty Poradnie Skierowanie.com Zaświadczenia Skierowania Druki Rejestry Ankiety Sprawozdania Narzędzia Pomoc |                               |                                      |                             |     |  |  |
| Panel startowy * Wizyty * Przedsiębiorstwa * Pra                                                                                                  | acownicy - "SoftMedica" Opr 🗱 |                                      |                             |     |  |  |
|                                                                                                    |                               |                                      |                             |     |  |  |
| Przedsiebiorstwa i pracownicy                                                                                                    | 🖨 Kierowcy                    | 💀 Badania                            | 😞 Wizvtv                    |     |  |  |
| Przedsiębiorstwa                                                                                                    | Kierowov                      |                                      | Windy                       |     |  |  |
| Znajdź przedsiębiorstwo                                                                                                    | Znajdź kierowcę               | Oczekujące karty badań - dla lekarza | Wizyty lekarza profilaktyka |     |  |  |
| Znajdź pracownika                                                                                                    | Dodaj kierowcę                | Orzeczone karty badań                | Wizyty dla lekarza          |     |  |  |
| e-Skierowania                                                                                                    |                               | Karty nieuwzględniane w rozliczeniu  |                             |     |  |  |
|                                                                                                    |                               |                                      |                             |     |  |  |
| 🏠 Poradnie                                                                                                    |                               |                                      |                             |     |  |  |
| Kierowcy                                                                                                    |                               |                                      |                             |     |  |  |
|                                                                                                    |                               |                                      |                             |     |  |  |
|                                                                                                    |                               |                                      |                             |     |  |  |
|                                                                                                    |                               |                                      |                             |     |  |  |
|                                                                                                    |                               |                                      |                             |     |  |  |
|                                                                                                    |                               |                                      |                             |     |  |  |
|                                                                                                    |                               |                                      |                             |     |  |  |
|                                                                                                    |                               |                                      |                             |     |  |  |
|                                                                                                    |                               |                                      |                             |     |  |  |

Wybrać z panelu startowego Wizyty.

Pojawi się panel edycji wizyt. Należy zwrócić uwagę na zakres dat (data skierowania) oraz status wizyty (nowo zlecona wizyta powinna mieć status Otwarta). Wybierając przycisk Edytuj wizytę, otworzy się panel wizyty psychologicznej.

| SoftMedica           |                        |                          |                        |                        |                         |                          |        |                   | – 🗆 X                 |
|----------------------|------------------------|--------------------------|------------------------|------------------------|-------------------------|--------------------------|--------|-------------------|-----------------------|
| Widok Znajdź Raporty | Raporty własne Wizyty  | Poradnie Skierowanie.com | Zaświadczenia Skierowa | ania Druki Rejestry An | kiety Sprawozdania Narz | ędzia Pomoc              |        |                   | admin 🗊               |
| Panel startowy 🗱 Wiz | yty 🗱 Przedsiębiorstwa | Pracownicy - "SoftM      | edica" Opr 🗱           |                        |                         |                          |        |                   |                       |
| Data od 2020-12-22   | Data do 2020-1         | 2-22 💿 Status (          | Dtwarta                |                        |                         | ▼ Rodzaj badania         |        |                   | •                     |
|                      |                        |                          |                        |                        |                         |                          | Ô      | Pokaż kartę badar | nia 🖉 Edytuj wizytę   |
| Czas rejestracji     | Pacjent                | PESEL/dok. toż.          | Data skierowania       | Data wizyty            | Rodzaj wizyty           | Rodzaj karty             | Lekarz | Status wizyty     | Przedsiębiorstwo      |
| 2020-12-22 11:49     | Testowy Damian         | 94061814373              | 2020-12-22             | 2020-12-22             | Badanie psychologiczne  | Karta bad. profilaktyczn |        | Otwarta           | "SoftMedica" Oprogram |
|                      |                        |                          |                        |                        |                         |                          |        |                   |                       |
|                      |                        |                          |                        |                        |                         |                          |        |                   |                       |
|                      |                        |                          |                        |                        |                         |                          |        |                   |                       |

# Panel wizyty psychologicznej – dostępne zakładki.

Domyślne zakładki dostępne w wizycie, są wszystkimi, które oferuje moduł wizyty psychologicznej.

| SoftMedica                                                                                                    |                                                                                                    |                 |                                    |                                |                  |  |
|----------------------------------------------------------------------------------------------------|----------------------------------------------------------------------------------------------------|-----------------|------------------------------------|--------------------------------|------------------|--|
| Widok Znajdź Raporty Wasne Wizyty Poradnie Skierowanie.com Zaświadczenia Skierowania Druki Rejestry Ankiety Sprawozdania Narzędzia Pomoc |                                                                                                    |                 |                                    |                                |                  |  |
| Panel startowy 🗱                                                                                                    | Przedsiębiorstwa 🗱 🛛 Pracownicy - "SoftMedica" Opr 🗱 🛛 Wizyty 🗮 🕅 Wizyta specjalistyczna - Test 🕷             |                 |                                    |                                |                  |  |
| Dane ogólne Karta                                                                                                    | badania psychologicznego - prosta 🏾 Karta badania psychologicznego - złożona 🕇 Karta badania psychologicznego | - kierowca Kart | ta badania psychologicznego - broń | Badanie psychologiczne Badanie | ucznia Opinia ps |  |
| Status wizyty                                                                                                    | Otwarta                                                                                                    | Data wizyty     | 2020-12-24                         |                                |                  |  |
| Dane identyfikacyjne                                                                                                    | osoby badanej:                                                                                                |                 |                                    |                                | 🖋 Edycja da      |  |
| Nazwisko i imię                                                                                                    | Testowy Damian                                                                                                | Data urodzenia  | a 1994-06-18                       |                                |                  |  |
| PESEL                                                                                                    | 94061814373                                                                                                   | Płeć            | Mężczyzna                          |                                |                  |  |
| Adres zamieszkania                                                                                                    | Długa, 89-650 Czersk                                                                                          | Kod pocztowy    |                                    |                                |                  |  |
| Stanowisko pracy                                                                                                    | test                                                                                                    |                 |                                    |                                |                  |  |
|                                                                                                    |                                                                                                    |                 |                                    |                                |                  |  |
| Data prawa jazdy                                                                                                    | Kategorie prawa jazdy                                                                                         |                 | Numer prawa jazdy                  |                                |                  |  |
|                                                                                                    |                                                                                                    |                 |                                    |                                |                  |  |
|                                                                                                    |                                                                                                    |                 |                                    |                                |                  |  |
|                                                                                                    |                                                                                                    |                 |                                    |                                |                  |  |

W celu dostosowania zakładek oraz zakresu ich widoczności, należy wybrać opcję *Dostosuj wizytę* u dołu zakładki *Dane ogólne*.

| Wynik badania<br>(widoczny na karcie badania) |                                                     |
|-----------------------------------------------|-----------------------------------------------------|
|                                               |                                                     |
|                                               |                                                     |
|                                               |                                                     |
| Uwagi profilaktyka                            |                                                     |
|                                               |                                                     |
|                                               |                                                     |
|                                               |                                                     |
|                                               |                                                     |
| Uwagi specjalisty                             |                                                     |
|                                               |                                                     |
|                                               |                                                     |
| Specialista admin                             | Zleć dodatkowe badania                              |
|                                               |                                                     |
|                                               | □ <u>; Z</u> apisz <b>?</b> Z <u>a</u> mknij/Anuluj |

| 🕀 Dostosuj wizytę       |                           |                                   |                                  |                                |             | ×                 |
|-------------------------|---------------------------|-----------------------------------|----------------------------------|--------------------------------|-------------|-------------------|
| Zaznacz wszystko        | Odznacz wszystko          |                                   |                                  |                                |             |                   |
| Orzeczenie psychologicz | ne Wynik badania Karta ko | onsultacji - pomoc psychologiczna | Sprawozdanie z pracy psycholog   | gów Oświadczenie osoby badanej |             |                   |
| Ba                      | adanie psychologiczne     |                                   | Badanie psychologiczne i         | ucznia                         | Karty badań | Opinia psychologa |
| ☑ Dane pacjenta         | 🖌 Dane badania            | 🖌 Staż w kierowaniu pojazdami     | Czynniki szkodliwe               | Podmiot kierujący              |             |                   |
| Cel badania             | Zestawienie wyników prób  | ✓ Nyktometr                       | ✓ Treść orzeczenia               | 🗷 Wskazania                    |             |                   |
| 🖌 Orzeczenie wyslano d  | 0                         |                                   |                                  |                                |             |                   |
| Sprawność psychofizycz  | zna                       |                                   |                                  |                                |             |                   |
| 🗹 Ocena prędkości       | 🖌 Uwagi                   | ✔ Widzenie stereoskopowe          |                                  |                                |             |                   |
| Dodatkowe dane          |                           |                                   |                                  |                                |             |                   |
| Choruje aktualnie       | 🖌 Zażywa leki             | Przebyte operacje i urazy         | Przebyte choroby                 | Vzależnienia                   |             |                   |
| 🗹 Świadczenia rentowe   | 🖌 Wypadki                 | 🗹 Dane z obserwacji               | 🕑 Uzasadnienie treści orzeczenia |                                |             |                   |
|                         |                           |                                   |                                  |                                |             | ✓ Zapisz 🥎 Anuluj |

### Karta badania psychologicznego – prosta

#### 1. Zakładka dane ogólne.

| Dane ogólne K   | arta badania psychologicznego - prosta Orzeczenie psychologiczne 🔴     |   |
|-----------------|------------------------------------------------------------------------|---|
| Dane ogólne V   | /ywiad/Obserwacje Badania Orzeczenie                                   |   |
|                 | Anuluj badanie                                                         |   |
| Nr rej.         |                                                                        |   |
| lmię i nazwisko | Damian Testowy                                                         |   |
| Numer PESEL     | 94061814373 Wiek 26 Płeć Mężczyzna                                     |   |
| Adres           | Długa, 89-650 Czersk                                                   |   |
| Wykształcenie   | Awód wyuczony Awód wyuczony Awód wykonywany                            | + |
| Miejsce pracy/  | szkoła "SoftMedica" Oprogramowanie Medyczne Tucholska 4, 89-650 Czersk | • |
| Stanowisko      |                                                                        | + |
| Czynniki szko   | liwe                                                                   | • |
| Staż pracy ogó  | Hem Staž na obecnym stanowisku                                         | + |
| Czy w przebieg  | ju pracy zawodowej:                                                    |   |
| 🔲 a) stwierd    | zono chorobę zawodową?                                                 | + |
| 🗌 b) przyzna    | ano świadczenie rentowe?                                               | + |
| 🗌 c) badany     | (a) uległ(a) wypadkowi w pracy?                                        | + |
| 🔲 d) orzecz     | ono niepełnosprawność?                                                 | • |
| Podmiot kieruj  | icy                                                                    | + |
| Data ostat. bao | tania                                                                  | + |
| Cel badania     |                                                                        | + |
|                 |                                                                        |   |
|                 |                                                                        |   |
|                 |                                                                        |   |

Х

# Wybieramy przycisk *Rozpocznij* badanie i uzupełniamy pola.

#### Hybierz podpowiedź - Zawód wyuczony

| I       |       |                 |                     |      |
|---------|-------|-----------------|---------------------|------|
|         |       | ✤ <u>D</u> odaj | ¥ Usuń ∥ Z <u>n</u> | nień |
| Zaznacz | zenie | Treść           |                     |      |
|         |       |                 |                     |      |
|         |       |                 |                     |      |
|         |       |                 |                     |      |
|         |       |                 |                     |      |
|         |       |                 |                     |      |
|         |       |                 |                     |      |
|         |       |                 |                     |      |
|         |       |                 |                     |      |
|         |       |                 |                     |      |
|         |       |                 |                     |      |

Można skorzystać z *plusika* w celu dodania często powtarzających się sformułowań.

2.Zakładka Wywiad/Obserwacje

| Dane ogólne | Karta badania psychol | ogicznego - | prosta Orze | czenie psychologiczne | + |                |   |
|-------------|-----------------------|-------------|-------------|-----------------------|---|----------------|---|
| Dane ogólne | Wywiad/Obserwacje     | Badania     | Orzeczenie  |                       |   |                |   |
| Dane z wyv  | viadu                 |             |             |                       |   | Anuluj badanie | ] |
|             |                       |             |             |                       |   |                |   |
|             |                       |             |             |                       |   |                |   |
|             |                       |             |             |                       |   |                |   |
|             |                       |             |             |                       |   |                |   |
|             |                       |             |             |                       |   |                |   |
|             |                       |             |             |                       |   |                |   |
|             |                       |             |             |                       |   |                |   |
|             |                       |             |             |                       |   |                |   |
|             |                       |             |             |                       |   |                |   |
|             |                       |             |             |                       |   |                |   |
|             |                       |             |             |                       |   |                |   |
|             |                       |             |             |                       |   |                |   |
| Dane z obs  | erwacji               |             |             |                       |   |                |   |
|             |                       |             |             |                       |   |                |   |
|             |                       |             |             |                       |   |                |   |
|             |                       |             |             |                       |   |                |   |
|             |                       |             |             |                       |   |                |   |
|             |                       |             |             |                       |   |                |   |
|             |                       |             |             |                       |   |                |   |
|             |                       |             |             |                       |   |                |   |

Należy uzupełnić dane z wywiadu oraz dane z obserwacji.

#### 3. Zakładka Badania

| I Dane ogólne Karta badania psychologicznego - prosta Orzeczenie psychologiczne | Y • ]          |                    |
|---------------------------------------------------------------------------------|----------------|--------------------|
| Dane ogólne Wywiad/Obserwacie Badania Orzeczenie                                | -              |                    |
|                                                                                 |                |                    |
|                                                                                 | Anuluj badanie |                    |
|                                                                                 |                | The Dada           |
|                                                                                 | Marada badad   |                    |
| Ср.                                                                             | Wetoda badan   | vvynik             |
|                                                                                 |                |                    |
|                                                                                 |                |                    |
|                                                                                 |                |                    |
|                                                                                 |                |                    |
|                                                                                 |                |                    |
|                                                                                 |                |                    |
|                                                                                 |                |                    |
|                                                                                 |                |                    |
| •                                                                               |                |                    |
|                                                                                 |                |                    |
| •                                                                               |                |                    |
|                                                                                 |                |                    |
| -                                                                               |                |                    |
|                                                                                 |                |                    |
|                                                                                 |                |                    |
|                                                                                 |                |                    |
|                                                                                 |                |                    |
| Filtr                                                                           |                | Liczba pozycji 0/0 |
|                                                                                 |                |                    |
| Wnioski                                                                         |                |                    |
|                                                                                 |                |                    |
| SoftMedica - Badanie karty psychologicznej                                      | >              | <br><              |
| Metoda badań                                                                    |                |                    |
|                                                                                 | +              |                    |
|                                                                                 |                |                    |
|                                                                                 |                |                    |
|                                                                                 |                |                    |
|                                                                                 |                |                    |
|                                                                                 |                |                    |
|                                                                                 |                |                    |
|                                                                                 |                |                    |
| Marik                                                                           |                |                    |
| Wynik                                                                           |                |                    |
| Wynik                                                                           | •              |                    |
| Wynik                                                                           |                |                    |
| Wynik                                                                           | •              |                    |
| Wynik                                                                           | •              |                    |
| Wynik                                                                           | •              |                    |
| Wynik                                                                           | •              |                    |
| Wynik                                                                           |                |                    |
| Wynik                                                                           |                |                    |

#### 4. Zakładka Orzeczenie

| Dane ogólne | Wywiad/Obserwacje   | Badania | Orzeczenie |                |
|-------------|---------------------|---------|------------|----------------|
|             |                     |         |            | Anuluj badanie |
| Treść orzec | zenia               |         |            |                |
|             |                     |         |            |                |
|             |                     |         |            |                |
|             |                     |         |            |                |
|             |                     |         |            |                |
| Uzasadnien  | e treści orzeczenia |         |            |                |
|             |                     |         |            |                |
|             |                     |         |            |                |
|             |                     |         |            |                |
|             |                     |         |            |                |
| Zalecenia   |                     |         |            |                |
|             |                     |         |            |                |
|             |                     |         |            |                |
|             |                     |         |            |                |
|             |                     |         |            |                |
| I           |                     |         |            |                |

Należy uzupełnić pola, według formularzy w zakładce. Po skończeniu można wydrukować kartę psychologiczną klikając Drukuj.

### Orzeczenie psychologiczne

| Dane ogólne   | Karta badania psychologicznego - prosta            | Orzeczenie psychologiczne   | +     |                |  |  |  |
|---------------|----------------------------------------------------|-----------------------------|-------|----------------|--|--|--|
|               |                                                    |                             |       | Anuluj badanie |  |  |  |
| Rodzaj orzecz | enia Orzeczenie psychologiczne                     |                             | ]     |                |  |  |  |
| Data wydania  | Data wydania orzeczenia 🔤                          |                             |       |                |  |  |  |
| Numer wydaw   | Numer wydawanego orzeczenia                        |                             |       |                |  |  |  |
| Badanie psycl | Badanie psychologiczne przeprowadzane na podstawie |                             |       |                |  |  |  |
|               |                                                    |                             |       |                |  |  |  |
| Orzeka się:   |                                                    |                             |       |                |  |  |  |
| Brak przec    | iwwskazań psychologicznych                         |                             |       |                |  |  |  |
| 🔾 Istnienie p | zeciwwskazań psychologicznych                      |                             |       |                |  |  |  |
| Uzasadnienie  |                                                    |                             |       |                |  |  |  |
|               |                                                    |                             |       |                |  |  |  |
| Uwagi         |                                                    |                             |       |                |  |  |  |
|               |                                                    |                             |       |                |  |  |  |
| Od orzeczenia | i psychologicznego przysługuje: 🔘 odwoła           | nie 🔾 wniosek 🔾 nie przysłu | iguje |                |  |  |  |
| Odwołanie prz | ysługuje: 🔲 osobie badanej 🔲 pracodaw              | су                          |       |                |  |  |  |
| Termin od     | do                                                 |                             |       |                |  |  |  |
| Nazwa podmio  | otu odwoławczego                                   |                             |       |                |  |  |  |
| Wydruk        |                                                    |                             |       |                |  |  |  |
|               |                                                    |                             |       |                |  |  |  |

Rodzaj orzeczenia – należy wybrać jaki druk orzeczenia ma być generowany. Data wydania orzeczenia – należy określić datę, kiedy wydano orzeczenie pacjentowi. Numer wydanego orzeczenia – można określić kolejny numer orzeczenia psychologicznego. Badanie psychologiczne na podstawie – należy wpisać na jakiej podstawie wykonano badanie.

Następnie należy wybrać rodzaj orzeczenia – określić czy istnieją czy nie przeciwwskazania psychologiczne. Uzasadnienie decyzji oraz uwagi. Należy uzupełnić dalszą część zakładki. Aby przygotować podgląd wydruku należy kliknąć przycisk *Drukuj*.

## Wizyta psychologiczna – funkcjonariusz

Karta badania psychologicznego – prosta

1. Zakładka Dane ogólne

| W wersji karty psychologicznej dla          |
|---------------------------------------------|
| funkcjonariusza dodano możliwość określenia |
| jaki rodzaj badania jest przeprowadzany     |
| (okresowe, kontrolne, inne).                |

|                           |                                                                 | Anuluj badanie             |  |
|---------------------------|-----------------------------------------------------------------|----------------------------|--|
| Ir rej.                   | okresowe  kontrolne  inne                                       |                            |  |
| mię i nazwisko            | Damian Testowy                                                  |                            |  |
| lumer PESEL               | 94061814373                                                     | Wiek 26 Płeć Mężczyzna     |  |
| Adres                     | Długa, 89-650 Czersk                                            |                            |  |
| Vykształcenie             | ● średnie ◯ wyższe lic. ◯ wyższe Zawód wyuczony                 | Zawód wykonywany           |  |
| /liejsce pełnienia służby | "SoftMedica" Oprogramowanie Medyczne Tucholska 4, 89-650 Czersk |                            |  |
| Stanowisko                |                                                                 |                            |  |
| Vykonywane czynności      |                                                                 |                            |  |
| V Służbie Więziennej od:  |                                                                 | 🕈 na obecnym stanowisku od |  |
| czy w przebiegu pracy za  | vodowej:                                                        |                            |  |
| 🔲 a) stwierdzono chorol   | nę w związku z służbą?                                          |                            |  |
| 🔲 b) przyznano świadcz    | renie rentowe?                                                  |                            |  |
| 🔲 c) badana osoba uleg    | ła wypadkowi w służbie                                          |                            |  |
| 🔲 d) orzeczono niepełn    | sprawność?                                                      |                            |  |
| Cel badania               |                                                                 |                            |  |
|                           |                                                                 |                            |  |
|                           |                                                                 |                            |  |

#### 2. Zakładka Orzeczenie

Dodano dodatkowe pole Notatki oraz Wynik badania psychologicznego przekazano.

| Notatki                                   |                           |
|-------------------------------------------|---------------------------|
|                                           | *                         |
|                                           |                           |
|                                           |                           |
| Wynik badania psychologicznego przekazano |                           |
|                                           | +                         |
|                                           |                           |
|                                           |                           |
|                                           |                           |
|                                           |                           |
|                                           |                           |
| - Drukuj                                  |                           |
|                                           |                           |
|                                           | 📭 Zapisz 📀 Zamknij/Anuluj |
|                                           |                           |

### Orzeczenie psychologiczne

W przypadku orzeczenia psychologicznego dla funkcjonariusza należy w zakładce *Orzeczenie psychologiczne* wybrać z listy rozwijanej *Rodzaj orzeczenia Zaświadczenie SW*.

| Dane ogólne 🛛 Ka  | rta badania psychologicznego - prosta                                           | Orzeczenie psychologiczne     | + |
|-------------------|---------------------------------------------------------------------------------|-------------------------------|---|
|                   |                                                                                 |                               |   |
|                   |                                                                                 |                               |   |
| Rodzaj orzeczenia | Orzeczenie psychologiczne                                                       |                               | - |
| Data wydania orze | Orzeczenie psychologiczne                                                       |                               |   |
| Numer wydawane    | Orzeczenie psychologiczne strażnika g<br>Orzeczenie w zakresie górnictwa i rato | minnego<br>wnictwa aórniczego |   |
|                   | Zaświadczenie SW                                                                | whictwa gorniczego            |   |
| Badanie psycholog | Zaświadczenie dla aplikanta aplikacji sędziowskiej/prokuratorskiej              |                               |   |
|                   | Zaświadczenie dla asesora sądowego                                              |                               |   |
| Orzeka się:       | Zaświadczenie dla kandydatów do obję                                            | cia urzędu sędziego           |   |
|                   | Zaświadczenie dla komornika sądoweg                                             | 0                             | - |

Gdy wybrana zostanie ta opcja, wygląd zakładki Orzeczenie psychologiczne zmieni się:

| Rodzaj orzeczenia Zaświadczenie SW 🔹                                                                 |
|----------------------------------------------------------------------------------------------------|
| Data wydania zaświadczenia                                                                           |
| Numer wydawanego zaświadczenia                                                                       |
| Konsultacja                                                                                          |
| O Badanie                                                                                            |
| Orzeka się:                                                                                          |
| Isak przeciwwskazań psychologicznych do pełnienia służby na stanowisku określonym w skierowaniu      |
| 🔾 Istnienie przeciwwskazań psychologicznych do pełnienia służby na stanowisku określonym w skierowan |
| Proces adaptacji do warunków pełnienia służby w SW przebiega bez zastrzeżeń                          |
| Wynik                                                                                                |
|                                                                                                    |
|                                                                                                    |
| B Wydruk                                                                                             |

Po uzupełnieniu zakładki, należy kliknąć w przycisk *Wydruk* w celu wygenerowania podglądu druku zaświadczenia psychologicznego dla funkcjonariusza.